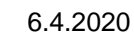

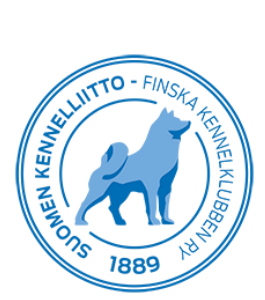

## Tecknande av uppfödarförbindelse på Omakoira-tjänsten

Du kan teckna uppfödarförbindelse på Omakoira-tjänsten genom att välja "Mina uppgifter" i huvudmenyn och därefter "Uppfödarförbindelse" i menyn till vänster. Bekanta dig därefter med villkoren i uppfödarförbindelsen, kryssa för "Jag godkänner villkoren i uppfödarförbindelsen och bekräftar att jag binder mig vid dem". Klicka sedan på "Jag godkänner villkoren".

| <ul> <li>Personuppgifter</li> <li>Medlemskap</li> <li>Kompetenser</li> <li>Förtroendeuppdrag</li> <li>Uppfödarförbindelse</li> <li>Byhusenoru</li> <li>Användarvillkor</li> </ul> | Här kan du underteckna en elektronisk uppfödarförbindelse. Underskriften sparas i dina medlemsuppgifter och visas i medlemsuppgifterna såsom kompetens. Godkänningsdatum skall visas.                                                                                                    |
|----------------------------------------------------------------------------------------------------|----------------------------------------------------------------------------------------------------|
|                                                                                                    | Uppfödarförbindelsen har bekräftats av Kennelklubbens fullmäktige i maj 2010. I november 2010 har fullmäktigen dock<br>preciserat punkt 3. Den ursprungliga formuleringen var: "Jag föder upp registreringsdugliga, friska och godlynta hundar,<br>som lämpar sig för brukssyftet och som uppfyller rasstandarden." Efter fullmäktiges precisering är formuleringen: "Jag<br>föder upp registreringsdugliga hundar. Jag strävar efter att föda upp friska och godlynta hundar, som lämpar sig för<br>brukssyftet och som uppfyller rasstandarden." |
|                                                                                                    | De som underteckat den nya uppfödarförbindelsen före preciseringen, behöver inte underteckna den igen.                                                                                                    |
|                                                                                                    | Läs uppfödarförbindelsen (linken nedan):                                                                                                    |
|                                                                                                    | Uppfödarförbindelse (pdf)                                                                                                    |
|                                                                                                    | <ul> <li>✓ * Jae godkänner villkoren i uppfödarförbindelsen och bekräftar att jag binder mig vid dem.</li> <li>JOHANNA TESTAAJA</li> <li>TESTITIE 8</li> <li>02770</li> <li>ESPOO</li> <li>Jag godkänner villkoren</li> </ul>                                                                                                    |

Därefter syns uppfödarförbindelsen under dina kompetenser. Dessa hittar du genom att välja "Mina uppgifter" i huvudmenyn och "Kompetenser" i menyn till vänster.

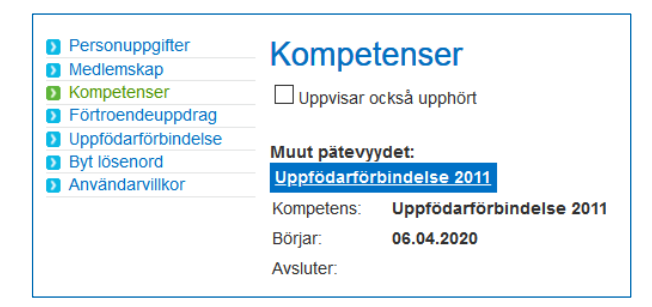